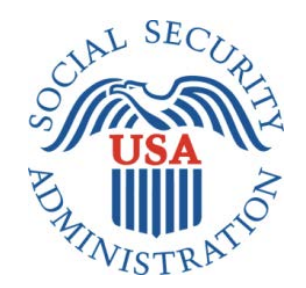

# Bipartisan Budget Act (BBA) 826

Office of Management & Budget (OMB) Title II Screen Package

# Table of Contents

| 1. | Document Version Information                                                | 5  |
|----|-----------------------------------------------------------------------------|----|
| 2. | Self-Reporter Screen Progression                                            | 6  |
|    | 2.1. Self-Reporter "Happy Path" Progression                                 | 6  |
|    | 2.1.1. my Social Security Landing Page                                      | 6  |
|    | 2.1.2. Choose Employer                                                      | 7  |
|    | 2.1.2.1. Employer Selection                                                 | 7  |
|    | 2.1.2.1.1. Employer Selection: Foreign Address                              | 7  |
|    | 2.1.2.2. Employer Selection "More Details" Modal                            | 8  |
|    | 2.1.3. Wage Entry                                                           | 9  |
|    | 2.1.3.1. Empty Wage Entry Screen                                            | 9  |
|    | 2.1.3.1.1. Wage Report Frequency of Pay Dropdown                            | 9  |
|    | 2.1.3.2. Wage Entry Modal                                                   | 10 |
|    | 2.1.3.3. Populated Wage Entry Screen                                        | 11 |
|    | 2.1.3.4. Pay Period Deletion Confirmation Modal                             | 11 |
|    | 2.1.4. Wage Report Review                                                   | 12 |
|    | 2.1.4.1. Wage Report Review Screen                                          | 12 |
|    | 2.1.5. Wage Report Confirmation/Receipt                                     | 13 |
|    | 2.1.5.1. Wage Report Confirmation Screen                                    | 13 |
|    | 2.1.5.1.1. Wage Report Receipt                                              | 14 |
|    | 2.2. Self-Reporter Variant Screens                                          | 15 |
|    | 2.2.1. Choose Employer- Single Employer Variant                             | 15 |
|    | 2.2.2. Choose Employer- Multiple Employer Variant                           | 16 |
|    | 2.2.3. Choose Employer Revisited- Single Employer on Record                 | 17 |
|    | 2.2.4. Wage Report Review- Single Employer on Record                        | 18 |
|    | 2.3. Self-Reporter Error Screens                                            | 19 |
|    | 2.3.1. Service Unavailable Error                                            | 19 |
|    | 2.3.2. Choose Employer- No Eligible Employer on Record                      | 19 |
|    | 2.3.3. Choose Employer- No Eligible Employer on Record More Details Modal   | 20 |
|    | 2.3.4. Empty Wage Entry Table- No Data Entered/Single Employer on Record    | 21 |
|    | 2.3.5. Empty Wage Entry Table- No Data Entered/Multiple Employers on Record | 21 |
|    | 2.3.6. Empty Wage Entry Table- Data Entered/Multiple Employers on Record    | 21 |
|    |                                                                             |    |

| 2.3.7. Wage Entry Modal- Error Summary Example                                            |    |
|-------------------------------------------------------------------------------------------|----|
| 2.3.8. Wage Report Submission Error                                                       | 23 |
| 3. Representative Payee Screen Progression                                                | 24 |
| 3.1. Representative Payee "Happy Path" Progression                                        | 24 |
| 3.1.1. my Social Security Landing Page (Rep Payee Only)                                   | 24 |
| 3.1.2. Choose Wage Earner                                                                 | 25 |
| 3.1.2.1. Wage Earner Selection                                                            | 25 |
| 3.1.2.2. Wage Earner Details Modal                                                        | 25 |
| 3.1.3. Choose Employer                                                                    | 26 |
| 3.1.3.1. Employer Selection                                                               | 26 |
| 3.1.3.2. Employer Selection "More Details" Modal                                          | 26 |
| 3.1.4. Wage Entry                                                                         | 27 |
| 3.1.4.1. Empty Wage Entry Screen                                                          | 27 |
| 3.1.4.2. Wage Entry Modal                                                                 | 27 |
| 3.1.4.3. Pay Period Deletion Confirmation Modal                                           |    |
| 3.1.5. Wage Report Review                                                                 |    |
| 3.1.5.1. Wage Report Review Screen                                                        |    |
| 3.1.6. Wage Report Confirmation/Receipt                                                   |    |
| 3.1.6.1. Wage Report Confirmation Screen                                                  |    |
| 3.1.6.2. Wage Report Receipt                                                              |    |
| 3.2. Representative Payee Variant Screens                                                 |    |
| 3.2.1. my Social Security Landing Page (Authorized as Representative Payee + Beneficiary) |    |
| 3.2.2. Choose Wage Earner Variant - Representative Payee as Title II Beneficiary          |    |
| 3.2.3. Choose Wage Earner- Single Beneficiary Variant                                     |    |
| 3.2.4. Choose Employer- Single Employer Variant                                           |    |
| 3.2.5. Choose Employer- Multiple Employer Variant                                         |    |
| 3.2.6. Choose Employer Revisited- Single Employer on Record                               |    |
| 3.3. Representative Payee Error Screens                                                   |    |
| 3.3.1. Choose Wage Earner- Ineligible Wage Earner                                         |    |
| 3.3.2. Choose Wage Earner- Ineligible Wage Earner More Details Modal                      |    |
| 3.3.3. Choose Wage Earner- Ineligible Wage Earner Single Employer on Record               |    |
| 3.3.4. Choose Employer- No Eligible Employer on Record                                    |    |
|                                                                                           |    |

| 3.3.5. Choose Wage Earner- Ineligible Wage Earner Modal                     | 39 |
|-----------------------------------------------------------------------------|----|
| 3.3.6. Empty Wage Entry Table- No Data Entered/Single Employer on Record    | 40 |
| 3.3.7. Empty Wage Entry Table- No Data Entered/Multiple Employers on Record | 40 |
| 3.3.8. Empty Wage Entry Table- Data Entered/Multiple Employers on Record    | 40 |
| 3.3.9. Wage Entry Modal- Error Summary Example                              | 41 |
| 3.3.10. Wage Report Submission Error                                        | 41 |

# **1. Document Version Information**

| Version<br>Number | Date      | Content Revisions                                                                                                    |
|-------------------|-----------|----------------------------------------------------------------------------------------------------|
| 0.1               | 3/29/2017 | Self-Reporter and Representative Payee scenarios for OMB review                                                                                                    |
| 0.2               | 4/5/2017  | Updated the following with notes in comments: 2.1.5.1, 2.2.1, 2.2.2, 2.3.2, 3.1.5.1, 3.2.3, 3.2.4, 3.3.2, 3.3.4                                                                                                    |
| 0.3               | 4/14/2017 | Updated text on 3.1.3.1 and 3.1.6.2 to change "you/your" to better reflect rep payee/beneficiary relationship.                                                                                                    |
| 0.4               | 4/21/2017 | Updated the following based on product owner and ORDES feedback: 2.1.2.1, 2.1.2.2, 2.1.3.2, 2.1.4.2, 2.1.5.1, 2.2.1, 2.2.2, 2.3.1, 3.1.2.1, 3.1.3.1, 3.1.3.2, 3.1.4.2, 3.1.5.2, 3.1.6.1, 3.1.6.2, 3.2.1, 3.2.2, 3.2.3, 3.2.4, 3.3.1, 3.3.3                                                                   |
|                   |           | Specific changes to these screens are documented in the OMB Review Response file on Confluence, dated 4/21/2017.                                                                                                    |
| 0.5               | 4/25/2017 | Added screenshot 2.1.2.1.1 (Foreign Address for employer listing). Changed heading of screen 3.3.2 to "Unlisted Wage Earner".                                                                                                    |
| 0.6               | 5/12/2017 | Added Exit Disclaimer modal (2.1.5, 3.1.6). Removed "Start Date" from all Choose Employer screen variations. Added Wage Report Submission Error screens (2.3.5, 3.3.7). Replaced N800# with "contact us" link on all relevant screens. Updated error notification text in danger pattern on 2.3.3 and 3.3.5. |
| 0.7               | 6/26/2017 | Masked claim number in Receipt.Masked claim number in Receipt.                                                                                                    |
|                   |           | Updated text on receipt to match UTIs.                                                                                                    |
|                   |           | Removed employer name in buttons, labels and instruction text.                                                                                                    |
|                   |           | Updated language for Review screen and Employer Selection screen for one employer on record.                                                                                                    |
|                   |           | Added "Service Unavailable" error screen.                                                                                                    |
|                   |           | Updated form controls on Employer Selection screen once data has been entered.                                                                                                    |
|                   |           | Updated form controls on wage entry table screens.                                                                                                    |
|                   |           | Updated "empty wage table" error screens with variants based on all scenarios.                                                                                                    |
|                   |           | Updated "ineligible beneficiary" error screen for single employer on record scenario.                                                                                                    |
|                   |           | Removed "submission confirmation" modal and changed to notice on review screen.                                                                                                    |
|                   |           | Removed "Exit Disclaimer" modal.                                                                                                    |
| 0.8               | 6/28/2017 | Added conditional my Social Security Landing Page teaser screens                                                                                                    |
| 0.9               | 6/29/2017 | Removed "Previous" form control button on 2.1.2 and 2.2.1                                                                                                    |

#### **Current Version Notes:**

This document represents the screen progression for the BBA 826 Wage Reporting application. Screens for both self-reporting beneficiary and representative payee scenarios are included.

Each scenario is presented first as a "happy path" displaying a complete screen progression from application entry through report submission and review of receipt, followed by conditional screen variations and error messages within each scenario.

# 2. Self-Reporter Screen Progression

# 2.1. Self-Reporter "Happy Path" Progression

# 2.1.1. my Social Security Landing Page

| <i>my</i> Social Security                                                                                                   | John Doe   Sign Out       |
|----------------------------------------------------------------------------------------------------|---------------------------|
| My Home Message Center Security Settings                                                                                    |                           |
| Overview                                                                                                    |                           |
| Welcome, John! You last signed in on March 1, 2017 at 10:03AM EST.                                                          | Overview                  |
| Social Security Statement                                                                                                   | Benefit & Payment Details |
|                                                                                                    | Earnings Record           |
| Your Social Security Statement                                                                                              | Replacement Documents     |
|                                                                                                    | My Profile                |
| Estimated Benefits at Full Retirement Age (67):<br>Last Reported Earnings: \$0 in 2016 View Earnings Record                 |                           |
|                                                                                                    |                           |
| Benefits & Payments                                                                                                    |                           |
| You are receiving: Social Security (Disability) View Benefit Details                                                        |                           |
| Your next payment is: \$230.20 on April 3, 2017 View Payment History                                                        |                           |
| Get a Benefit Verification Letter<br>Need proof that you applied for Social Security benefits? Here's your official letter. |                           |
| Report Wages                                                                                                    |                           |
| Submit Pay Stub Information                                                                                                 |                           |
| If you are receiving Social Security Disability and are working, you may report wages online.                               |                           |
| Social Security Card Replacement                                                                                            |                           |
| Privacy Policy   Accessibility Help                                                                                         |                           |

# 2.1.2. Choose Employer

# 2.1.2.1. Employer Selection

| hoose Emplo                               | ver                                                              |                                                    |                       |  |
|-------------------------------------------|------------------------------------------------------------------|----------------------------------------------------|-----------------------|--|
| lect an emplove                           | r below to report wages for:                                     |                                                    |                       |  |
| nployer reports ar<br>ve the option to re | e entered one at a time. After<br>eport for additional employers | entering wages for your firs<br>on the list below. | at employer, you will |  |
| Employer 1<br>123 Address L               | ane, Baltimore, MD 12345                                         |                                                    |                       |  |
| C Employer 2<br>123 Address L             | ane, Baltimore, MD 12345                                         |                                                    |                       |  |
| C Employer 3<br>123 Address L             | ane, Baltimore, MD 12345                                         |                                                    |                       |  |
|                                           |                                                                  |                                                    |                       |  |

# 2.1.2.1.1. Employer Selection: Foreign Address

O Employer 1 Street Address, City, Country

#### 2.1.2.2. Employer Selection "More Details" Modal

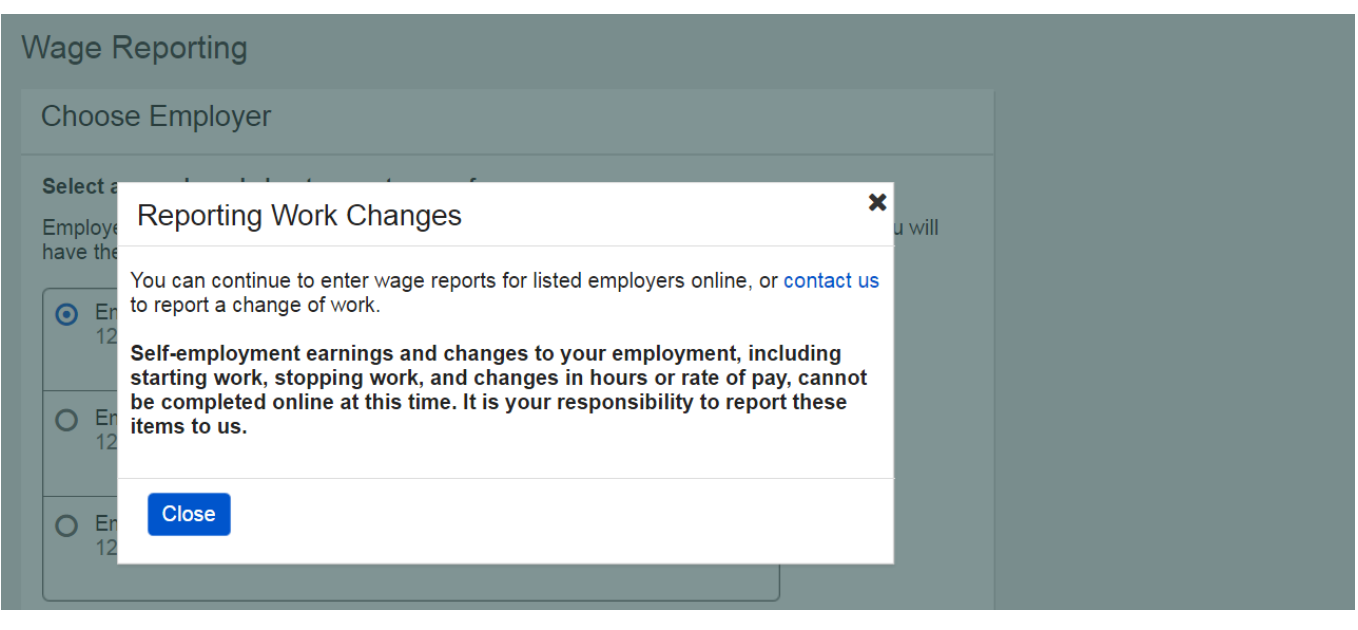

# 2.1.3. Wage Entry

# 2.1.3.1. Empty Wage Entry Screen

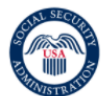

# *my* Social Security

John Doe | Sign Out

| Wage Reporting                                                                                           |                           |         |  |
|----------------------------------------------------------------------------------------------------|---------------------------|---------|--|
| Employer 1 Wages                                                                                         |                           |         |  |
| How frequently do you receive a paych                                                                    | neck from this employer?: |         |  |
| employer:                                                                                                | port wages for this       |         |  |
| employer:<br>Pay Period                                                                                  | Gross Pay Pay Date        | Actions |  |
| Please select button below to add pay p                                                                  | Gross Pay Pay Date        | Actions |  |
| Pay Period         Please select button below to add pay period         Add pay period for this employer | Gross Pay Pay Date        | Actions |  |

# 2.1.3.1.1. Wage Report Frequency of Pay Dropdown

| $\left( \right)$ |                                        | •  |
|------------------|----------------------------------------|----|
| ŀ                | Daily<br>Weekly                        | 01 |
| e                | Every Two Weeks                        |    |
|                  | Monthly                                |    |
|                  | Every Two Months<br>Every Three Months | ay |
|                  | Twice a Year<br>Yearly                 |    |
|                  |                                        |    |

# 2.1.3.2. Wage Entry Modal

| CIAL SECO | •                                                                                                 |                                               | John Doe   Sign Out |
|-----------|---------------------------------------------------------------------------------------------------|-----------------------------------------------|---------------------|
| USA       | Wage Report for Employer 1                                                                        |                                               |                     |
|           | Pay period start                                                                                  | Pay period end                                |                     |
| Err       | Month     Day     Year                                                                            |                                               |                     |
| -         | Gross pay for this pay period                                                                     |                                               |                     |
| Hov       | \$                                                                                                |                                               |                     |
| <br>Add   | Be sure to enter the value for "Gross Pay", and<br>pay is the amount prior to taxes and deduction | d not "Net Pay" from the paystub. Gross<br>s. |                     |
| emp       | What date did you receive this paycheck?                                                          |                                               |                     |
| Pl        | Month Day Year                                                                                    |                                               |                     |
| Ac        | If you receive direct deposit, this is the date the                                               | e wages were deposited into your account.     |                     |
| Pre       | Update Cancel                                                                                     |                                               |                     |
|           |                                                                                                   |                                               |                     |

# 2.1.3.3. Populated Wage Entry Screen

| <i>my</i> Socia                                                                         | l Security        |                                          |               | John Doe   Sign Out |
|-----------------------------------------------------------------------------------------|-------------------|------------------------------------------|---------------|---------------------|
| Wage Reporting                                                                          |                   |                                          |               |                     |
| Employer 1 Wages                                                                        |                   |                                          |               |                     |
| How frequently do you rece<br>Every Two Weeks<br>Add or update pay periods<br>employer. | below to complete | m this employer?:<br>a wage report for t | his           |                     |
| 02/05/2017 - 02/18/2017                                                                 | \$350.00          | 02/24/2017                               | Update Delete |                     |
| 02/19/2017 - 03/04/2017                                                                 | \$350.00          | 03/10/2017                               | Update Delete |                     |
| Add pay period for this emp                                                             | loyer             |                                          |               |                     |

2.1.3.4. Pay Period Deletion Confirmation Modal

| my Socia                    | l Security        | Ŷ              |               | John Doe   Sign Out |
|-----------------------------|-------------------|----------------|---------------|---------------------|
| Wage Reporting              |                   |                |               |                     |
| Err Wage Report for         | Employer 1        |                |               |                     |
| How<br>Eve Are you sure you | want to delete th | is pay period? |               |                     |
| Add Delete Cancel           |                   |                | mployer.      |                     |
| Pay Period                  | Gross Pay         | Pay Date       | Actions       |                     |
| 02/05/2017 - 02/18/2017     | \$350.00          | 02/24/2017     | Update Delete |                     |
| 02/19/2017 - 03/04/2017     | \$350.00          | 03/10/2017     | Update Delete |                     |
| Add pay period for Employe  | r 1               |                |               |                     |
| Next Previous Ex            | it                |                |               |                     |

## 2.1.4. Wage Report Review

# 2.1.4.1. Wage Report Review Screen

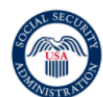

*my* Social Security

| Wage Reporting                                                                                                    |                                                                                                    |                   |                             |               |      |  |
|----------------------------------------------------------------------------------------------------|----------------------------------------------------------------------------------------------------|-------------------|-----------------------------|---------------|------|--|
| •                                                                                                    | Your wage report has not yet been submitted.<br>Confirm that all of the information below is correct and select "Submit" to complete your wage<br>report. You can still report wages for additional employers by selecting "Report Additional<br>Wages" below. |                   |                             |               |      |  |
| Wa                                                                                                    | Wage Report Review                                                                                                    |                   |                             |               |      |  |
| Re                                                                                                    | port for John Doe (*                                                                                                    | **-**-0000)       |                             |               |      |  |
| Employer 1 Wages Edit                                                                                                    |                                                                                                    |                   |                             |               | Edit |  |
| How                                                                                                    | / frequently do you receiv                                                                                                    | e a paycheck fror | n this employer?: <b>Ev</b> | ery Two Weeks |      |  |
| Pa                                                                                                    | ay period                                                                                                    | <u>Gross Pay</u>  | Pay Date                    |               |      |  |
| 02                                                                                                    | /05/2017 - 02/18/2017                                                                                                    | \$350.00          | 02/24/2017                  |               |      |  |
| 02                                                                                                    | /19/2017 - 03/04/2017                                                                                                    | \$350.00          | 03/10/2017                  |               |      |  |
|                                                                                                    |                                                                                                    |                   |                             |               |      |  |
| Are you ready to submit this wage report?<br>You will no longer be able to change this information once you submt the report. Additional wages can be added by submitting a new report. |                                                                                                    |                   |                             |               |      |  |
| Sub                                                                                                    | mit Report Additiona                                                                                                    | al Wages E        | Exit                        |               |      |  |

# 2.1.5. Wage Report Confirmation/Receipt

# 2.1.5.1. Wage Report Confirmation Screen

| <i>my</i> Social Security                                                                                                    | John Doe   Sign Out |
|----------------------------------------------------------------------------------------------------|---------------------|
| Wage Reporting                                                                                                    |                     |
| Your wage report was successfully submitted at 1:00 PM on March 10, 2017.<br>We highly recommend that you print or save a copy of the wage report receipt for your records.<br>View Receipt |                     |
| Are you self-employed?<br>Contact us to report self-employment earnings and work changes.                                                                                                   |                     |
| Done Add New Wage Report                                                                                                    |                     |

# 2.1.5.1.1. Wage Report Receipt

|                                                                                                    | John Doe   Sign Out |
|----------------------------------------------------------------------------------------------------|---------------------|
| Wage Report Receipt ×                                                                                                    |                     |
| Print Save                                                                                                    |                     |
| ✓Your wage report was successfully submitted at 1:00 PM on March 10, 2017.                                                                                                    |                     |
| Receipt of Wages                                                                                                    |                     |
| Date: March 10, 2017<br>Claim Number: XXX-XX-0000-00                                                                                                    |                     |
| Thank you for contacting us to report work or changes in your work.                                                                                                    |                     |
| The information shown below has been forwarded to a Representative to determine what effect this<br>change will have on your Social Security and/or Supplemental Security Income benefits.If you have<br>any specific questions, you may call us toll-free at 1-800-772-1213, or call your local office at 123-<br>456-7890.                                                                                                    |                     |
| Suspect Social Security Fraud?                                                                                                    |                     |
| Please visit http://oig.ssa.gov/r or call the Inspector General's Fraud Hotline at 1-800-269-0271 (TTY 1-866-501-2101).                                                                                                    |                     |
| If You Have Questions                                                                                                    |                     |
| We invite you to visit our web site at www.socialsecurity.gov on the Internet to find general information about Social Security. If you have specific questions, you may call us toll-free at 1-800-772-1213. We can answer most questions over the phone. If you are deaf or hard of hearing, you may call our TTY number, 1-800-325-0778. You can also write or visit any Social Security office. The office that serves your area is located at: |                     |
| Social Security Administration<br>Street Number Street Name<br>City, State ZIP                                                                                                    |                     |
| If you do call or visit an office, please have this letter with you. It will help us answer your questions.<br>Also, if you plan to visit an office, you may call ahead to make an appointment. This will help us<br>serve you more quickly when you arrive at the office.                                                                                                    |                     |
| Social Security Administration                                                                                                    |                     |
| Depert fer lete Dee (*** ** 0000)                                                                                                    |                     |
|                                                                                                    |                     |
| Employer 1 Wages                                                                                                    |                     |
| Pay Date         Total Wages         Date Received                                                                                                    |                     |
| 02/24/2017 \$350.00 03/10/2017                                                                                                    |                     |
| 03/10/2017 \$350.00 03/10/2017                                                                                                    |                     |
| Employer 2 Wages                                                                                                    |                     |
| Pay Date Total Wages Date Received                                                                                                    |                     |
| 02/24/2017 \$300.00 03/10/2017                                                                                                    |                     |
| 03/10/2017 \$300.00 03/10/2017                                                                                                    |                     |

# 2.2. Self-Reporter Variant Screens

#### 2.2.1. Choose Employer- Single Employer Variant

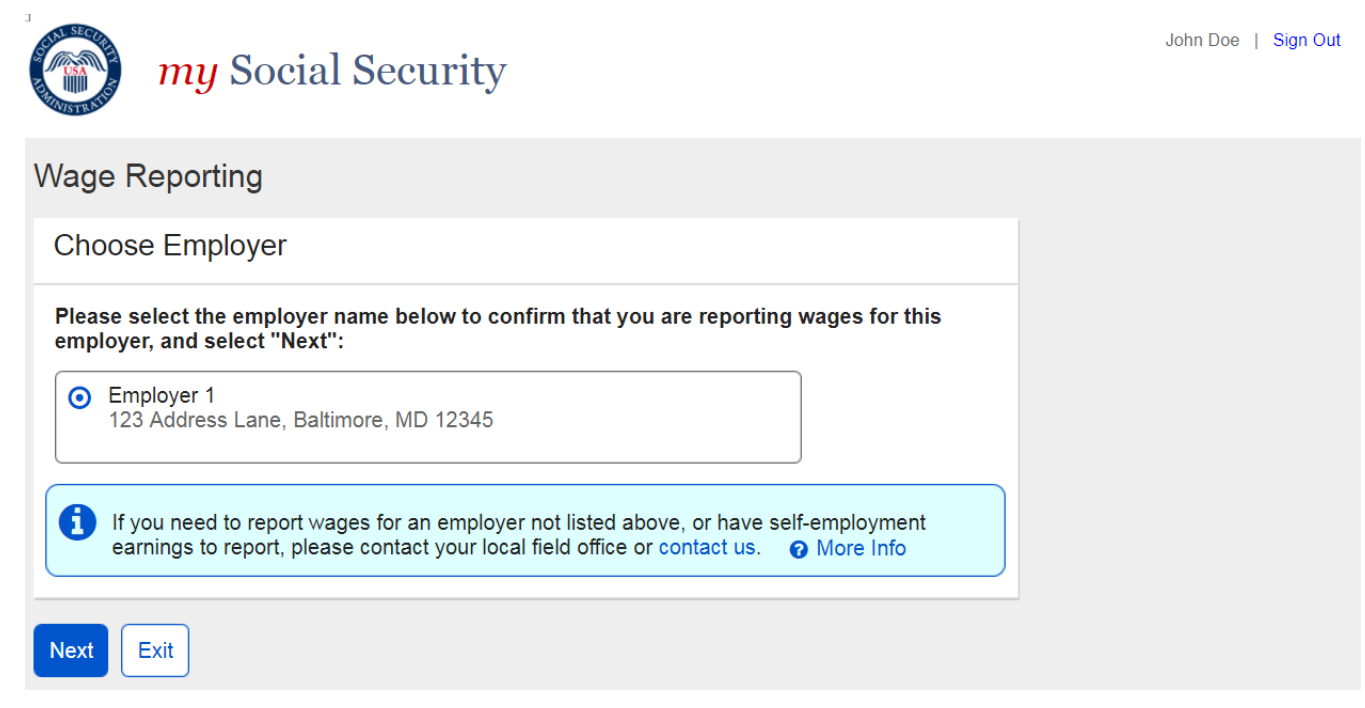

#### 2.2.2. Choose Employer- Multiple Employer Variant

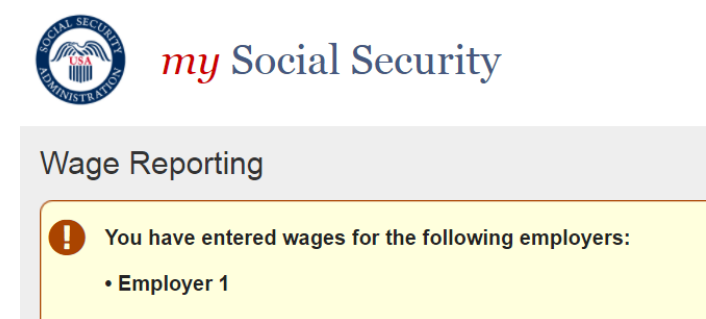

You may report for additional employers below. To complete this wage report, confirm all details on the Wage Report Review and submit before exiting.

John Doe | Sign Out

#### Choose Employer

Select an employer below to report wages for:

 Employer 1 123 Address Lane, Baltimore, MD 12345
 Employer 2

O Employer 3 123 Address Lane, Baltimore, MD 12345

Exit

123 Address Lane, Baltimore, MD 12345

If you need to report wages for an employer not listed above, or have self-employment earnings to report, please contact your local field office or contact us. **?** More Info

Next Return to Review

8

Page 16

#### 2.2.3. Choose Employer Revisited- Single Employer on Record

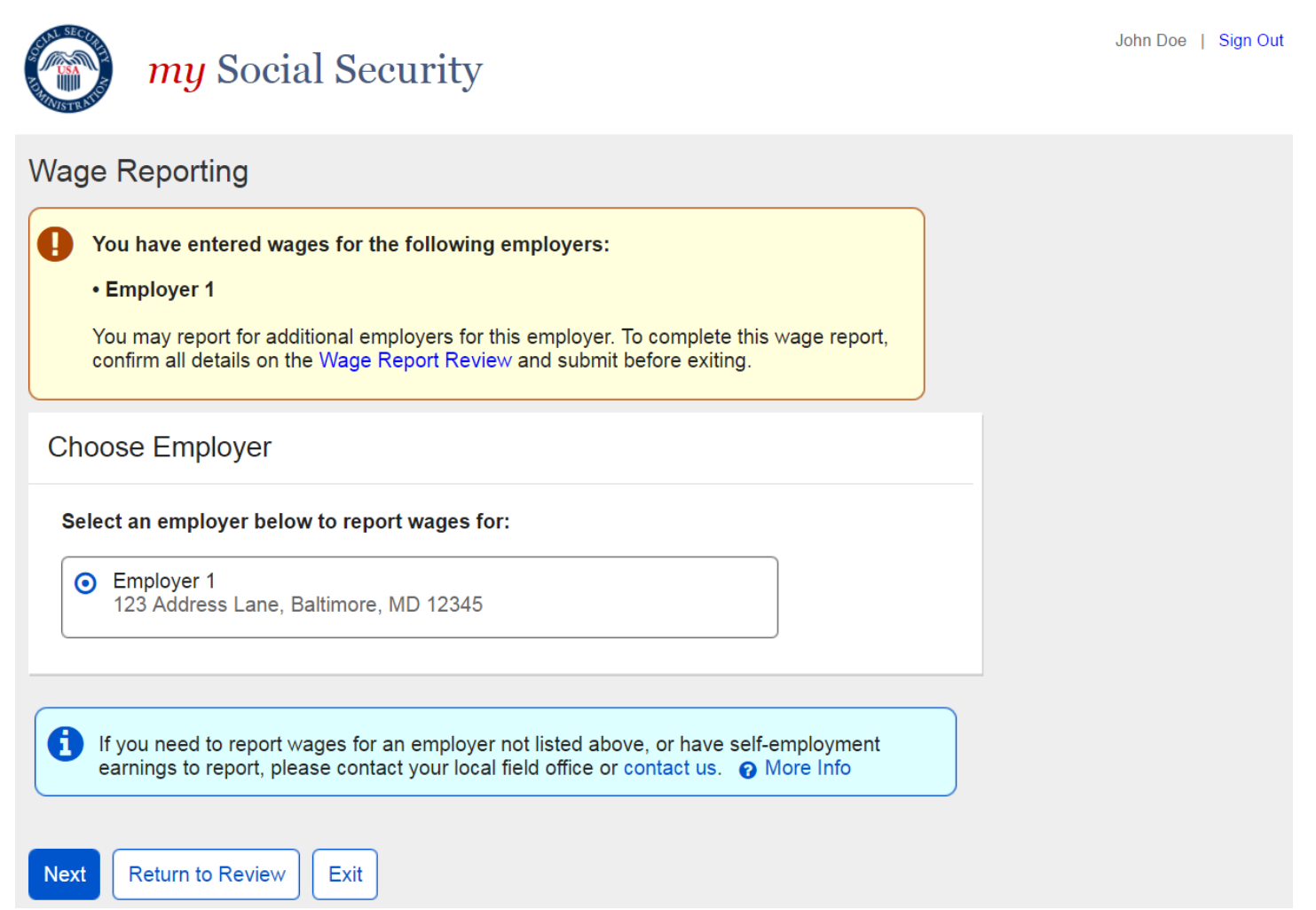

# 2.2.4. Wage Report Review- Single Employer on Record

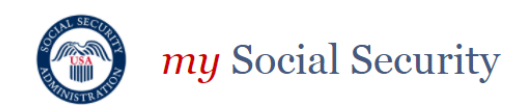

| Wage             | Reporting                                                                                       |                                                           |                                                        |                                                                  |      |
|------------------|-------------------------------------------------------------------------------------------------|-----------------------------------------------------------|--------------------------------------------------------|------------------------------------------------------------------|------|
|                  | <b>Your wage report has</b><br>Confirm that all of the ir<br>eport. You can still rep<br>pelow. | not yet been su<br>nformation below<br>ort wages for this | bmitted.<br>is correct and selec<br>employer by select | t "Submit" to complete your wag<br>ing "Report Additional Wages" | le   |
| Wage             | e Report Review                                                                                 |                                                           |                                                        |                                                                  |      |
| Repo             | rt for John Doe (**                                                                             | *-**-0000)                                                |                                                        |                                                                  |      |
| Emplo            | yer 1 Wages                                                                                     |                                                           |                                                        | Ed                                                               | lit  |
| How fre          | quently do you receive                                                                          | a paycheck from                                           | this employer?: <b>Ev</b>                              | ery Two Weeks                                                    |      |
| Pay p            | eriod_                                                                                          | <u>Gross Pay</u>                                          | Pay Date                                               |                                                                  |      |
| 02/05/           | 2017 - 02/18/2017                                                                               | \$350.00                                                  | 02/24/2017                                             |                                                                  |      |
| 02/19/           | 2017 - 03/04/2017                                                                               | \$350.00                                                  | 03/10/2017                                             |                                                                  |      |
| i Ai<br>Yo<br>ca | re you ready to subm<br>ou will no longer be abl<br>n be added by submitt                       | it this wage reported to change this ing a new report.    | ort?<br>nformation once you                            | u submt the report. Additional wa                                | ages |

# 2.3. Self-Reporter Error Screens

#### 2.3.1. Service Unavailable Error

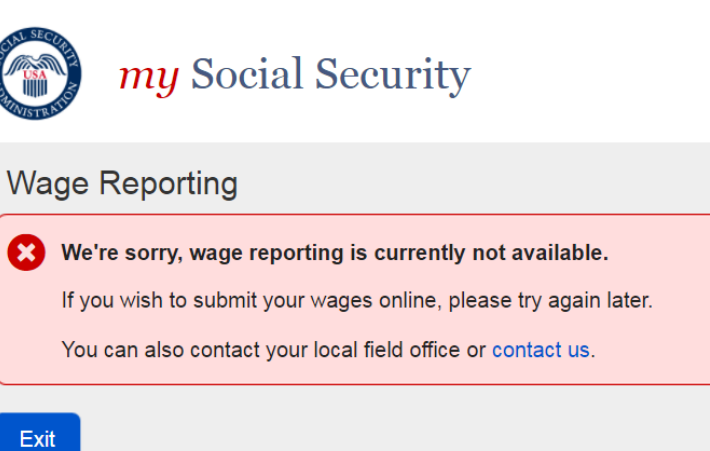

#### 2.3.2. Choose Employer- No Eligible Employer on Record

| <i>my</i> Social Security                                                                                                    | John Doe   Sign Out |
|----------------------------------------------------------------------------------------------------|---------------------|
| Wage Reporting                                                                                                    |                     |
| Choose Employer                                                                                                    |                     |
| You have no active employers on record at this time.<br>If you have started work with new employers, or have self-employment earnings to report,<br>please contact your local field office or contact us.  More Info |                     |
| Exit Previous                                                                                                    |                     |

# 2.3.3. Choose Employer- No Eligible Employer on Record More Details Modal

|              | <i>my</i> Social Security                                                                                                    |       | John Doe   Sign O | ut |
|--------------|----------------------------------------------------------------------------------------------------|-------|-------------------|----|
|              | Reporting Work Changes                                                                                                    |       |                   |    |
| Wage         | In order to report wages online, you must have an employer on record. You can report a change of work by contacting your local field office or contacting us.                   |       |                   |    |
| Choo<br>Choo | Self-employment earnings and changes to employment, including starting<br>work, stopping work, and changes in hours or rate of pay, cannot be<br>completed online at this time. |       |                   |    |
| lf<br>p      | Close                                                                                                    | port, |                   |    |
|              |                                                                                                    |       |                   |    |
| Exit         | Previous                                                                                                    |       |                   |    |

#### 2.3.4. Empty Wage Entry Table- No Data Entered/Single Employer on Record

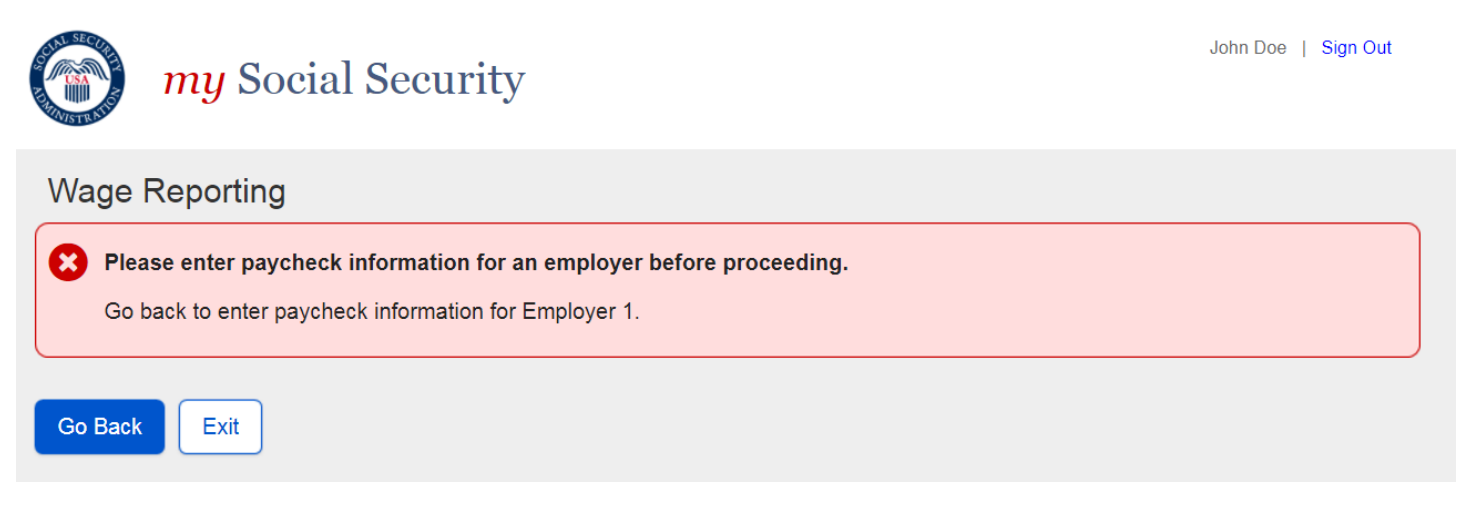

#### 2.3.5. Empty Wage Entry Table- No Data Entered/Multiple Employers on Record

| <i>my</i> Social Security                                                                                                    | John Doe   Sign Out |
|----------------------------------------------------------------------------------------------------|---------------------|
| Wage Reporting                                                                                                    |                     |
| Please enter paycheck information for an employer before proceeding.     Go back to enter paycheck information for Employer 1, or choose a different employer to report for. |                     |
| Go Back Choose Different Employer Exit                                                                                                    |                     |
|                                                                                                    |                     |

2.3.6. Empty Wage Entry Table- Data Entered/Multiple Employers on Record

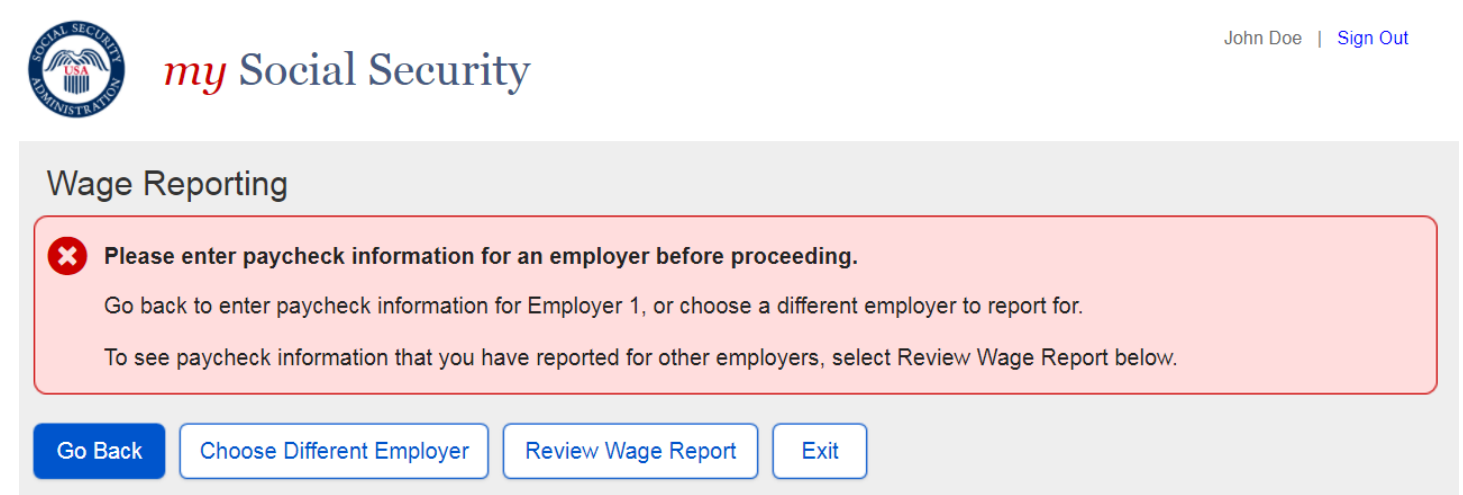

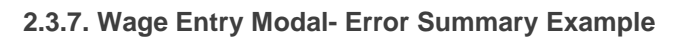

| Wag                             | <ul> <li>Please correct the following information:</li> <li>Error: Pay Period Start Month</li> <li>Error: Pay Period End Month</li> <li>Error: Gross Pay</li> <li>Error: Pay Date Month</li> </ul>                                                                                                    | John Doe   Sign Out |
|---------------------------------|----------------------------------------------------------------------------------------------------|---------------------|
| Hov<br>Add<br>emp<br>Ple<br>Add | Wage Report for Employer 1         Pay period start       Pay period end         • You must choose an option for this field.       • You must choose an option for this field.         Month       Day       Year         • 101 • 2017 •       • 114 • 2017 •         Gross pay for this pay period       • You must choose an option for this field.         • You must choose an option for this field.       •         • You must choose an option for this field.       •         • You must choose an option for this field.       •         • You must choose an option for this field.       •         • You must choose an option for this field.       •         • You must choose an option for this field.       •         • You must choose an option for this field.       •         • You must choose an option for this field.       •         • You must choose an option for this field.       •         • You must choose an option for this field.       •         • You must choose an option for this field.       •         • You must choose an option for this field.       •         • You receive direct deposit, this is the date the wages were deposited into your account.       •         Update       Cancel       • |                     |

# 2.3.8. Wage Report Submission Error

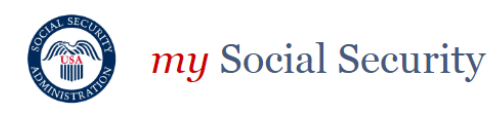

# Wage Reporting

😢 We're sorry. We cannot process your request at this time.

If you wish to submit your wages online please try again later.

You can also contact your local field office or contact us.

Exit

# 3. Representative Payee Screen Progression

# 3.1. Representative Payee "Happy Path" Progression

# 3.1.1. my Social Security Landing Page (Rep Payee Only)

| <i>my</i> Social Security                                                                                                    | John Doe   Sign Out       |
|----------------------------------------------------------------------------------------------------|---------------------------|
| My Home Message Center Security Settings                                                                                                    |                           |
| Overview                                                                                                    |                           |
| Welcome, John! You last signed in on March 1, 2017 at 10:03AM EST.                                                                                                    | Overview                  |
| Social Security Statement                                                                                                    | Benefit & Payment Details |
|                                                                                                    | Earnings Record           |
| A Message from the Acting Commissioner:                                                                                                    | Replacement Documents     |
|                                                                                                    | My Profile                |
| Estimated Benefits at Full       Not applicable         Retirement Age (67):       Image: Solution of the second second sec |                           |
| Benefits & Payments                                                                                                    |                           |
| You are receiving: Social Security (Retirement) View Benefit Details                                                                                                    |                           |
| Your next payment is: \$230.20 on April 3, 2017 View Payment History                                                                                                    |                           |
| Get a Benefit Verification Letter<br>Need proof that you applied for Social Security benefits? Here's your official letter.                                                                                                    |                           |
| Report Wages                                                                                                    |                           |
| Submit Pay Stub Information                                                                                                    |                           |
| If you are a representative payee for someone receiving Social Security Disability, you may report their wages online.                                                                                                    |                           |
| Social Security Card Replacement                                                                                                    |                           |
|                                                                                                    |                           |
| Privacy Policy   Accessibility Help                                                                                                    |                           |

# 3.1.2. Choose Wage Earner

# 3.1.2.1. Wage Earner Selection

| <i>my</i> Social Security                                                                                                    | John Doe   Sign Out |
|----------------------------------------------------------------------------------------------------|---------------------|
| Wage Reporting                                                                                                    |                     |
| Choose Wage Earner                                                                                                    |                     |
| Whose wages are you reporting? <ul> <li>John Doe Jr. (***-**-0000)</li> <li>Jane Doe (***-**-0000)</li> </ul> <ul> <li>Jane Doe (***-**-0000)</li> </ul> <ul> <li>Jane Doe (***-**-0000)</li> </ul> <ul> <li>Jane Doe (***-**-0000)</li> <li>If you need to report wages for a wage earner who is not listed above, please contact your local field office or contact us.              <ul> <li>More Info</li> </ul></li></ul> |                     |
| Next     Exit       OMB No. 0000-0000   Privacy Policy   Privacy Act Statement   Accessibility Help                                                                                                    |                     |

# 3.1.2.2. Wage Earner Details Modal

| <i>my</i> Social Security                                                                                                    | John Doe   Sign Out |
|----------------------------------------------------------------------------------------------------|---------------------|
| Wage Reporting                                                                                                    |                     |
| Choose Unlisted Wage Earner                                                                                                    |                     |
| Whose wa       If you are a representative payee for a beneficiary not listed online, please contact your local field office or contact us.         John       John         Jane       You may report wages for any listed beneficiaries for whom you are a representative payee. |                     |
| Close /our /our locar neid onice or contact us. 🕑 More mio                                                                                                    |                     |
| Next     Exit       OMB No. 0000-0000   Privacy Policy   Privacy Act Statement   Accessibility Help                                                                                                    |                     |

# 3.1.3. Choose Employer

# 3.1.3.1. Employer Selection

| Choose                          | e Employer for Jane Doe                                                                                                    |   |
|---------------------------------|----------------------------------------------------------------------------------------------------|---|
| Select an                       | n employer below to report wages for:                                                                                                    |   |
| Employer<br>have the            | reports are entered one at a time. After entering wages for the first employer, you will option to report for additional employers on the list below. | I |
| <ul> <li>Emp<br/>123</li> </ul> | ployer 1<br>Address Lane, Baltimore, MD 12345                                                                                                    |   |
| O Em<br>123                     | ployer 2<br>Address Lane, Baltimore, MD 12345                                                                                                    |   |
| O Em<br>123                     | ployer 3<br>Address Lane, Baltimore, MD 12345                                                                                                    |   |
|                                 |                                                                                                    |   |

3.1.3.2. Employer Selection "More Details" Modal

| Choose Employer for Jane Doe                                                                                                    |      |
|----------------------------------------------------------------------------------------------------|------|
| Select a Employe Reporting Work Changes                                                                                                    | will |
| <ul> <li>You can continue to enter wage reports for listed employers online, or report a change of work by contacting your local field office or contacting us.</li> <li>Self-employment earnings and changes to Jane Doe's employment, including starting work, stopping work, and changes in hours or rate of pay, cannot be completed online at this time. It is your responsibility to report these items to us.</li> </ul> |      |
| O En Close                                                                                                    |      |
| If you need to report wages for an employer not listed above, or have self-employmer earnings to report, please contact your local field office or contact us.                                                                                                    | ıt   |

# 3.1.4. Wage Entry

# 3.1.4.1. Empty Wage Entry Screen

| wy Social Security                                                                |                                    |                          |         | John Doe   Sign Out |
|-----------------------------------------------------------------------------------|------------------------------------|--------------------------|---------|---------------------|
| Wage Reporting                                                                    |                                    |                          |         |                     |
| Employer 1 Wages for Jane Doe                                                     |                                    |                          |         |                     |
| How frequently does Jane Doe receive a pay                                        | check from thi<br>rages for this e | s employer?:<br>mployer: |         |                     |
| Pay Period                                                                        | Gross Pay                          | Pay Date                 | Actions |                     |
| Please select button below to add pay period.<br>Add pay period for this employer |                                    |                          |         |                     |
| Next Previous Exit                                                                |                                    |                          |         |                     |

# 3.1.4.2. Wage Entry Modal

| CIAL SECO | <u>`</u>                                                                                        |                                             | John Doe   Sign Out |
|-----------|-------------------------------------------------------------------------------------------------|---------------------------------------------|---------------------|
| C LISA    | Wage Report for Employer 1                                                                      |                                             |                     |
| 10/00     | Pay period start                                                                                | Pay period end                              |                     |
| Err       | Month Day Year                                                                                  | Month Day Year                              |                     |
|           | Gross pay for this pay period                                                                   |                                             |                     |
| Hov       | \$                                                                                              |                                             |                     |
|           | Be sure to enter the value for "Gross Pay", and<br>is the amount prior to taxes and deductions. | d not "Net Pay" from the paystub. Gross pay |                     |
| Add       | What data did lana Daa raasiya this nayah                                                       | aak2                                        |                     |
| Pa        | Month Day Year                                                                                  | eck?                                        |                     |
| PI        |                                                                                                 |                                             |                     |
| Ac        | If Jane Doe receives direct deposit, this is the account.                                       | date the wages were deposited into an       |                     |
| Nex       | Update                                                                                          |                                             |                     |

# 3.1.4.3. Pay Period Deletion Confirmation Modal

| my Socia                    | ll Securit        | у               |               | John Doe   Sign Out |
|-----------------------------|-------------------|-----------------|---------------|---------------------|
| Wage Reporting              |                   |                 |               |                     |
| Err Wage Report for         | Employer 1        |                 |               |                     |
| How<br>Eve Are you sure you | want to delete th | nis pay period? |               |                     |
| Add Delete Cancel           |                   |                 | mployer.      |                     |
| 02/05/2017 - 02/18/2017     | \$350.00          | 02/24/2017      | Actions       |                     |
| 02/19/2017 - 03/04/2017     | \$350.00          | 03/10/2017      | Update Delete |                     |
| Add pay period for Employe  | r 1               |                 |               |                     |
| Next Previous Ex            | it                |                 |               |                     |

#### 3.1.5. Wage Report Review

# 3.1.5.1. Wage Report Review Screen

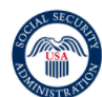

# my Social Security

# Wage Reporting

| •       | Your wage report has<br>Confirm that all of the<br>report. You can still re<br>Wages" below. | s not yet been su<br>information below<br>port wages for add          | <b>Ibmitted.</b><br>is correct and select "Submit" to comp<br>ditional employers by selecting "Report | olete the wage<br>Additional |
|---------|----------------------------------------------------------------------------------------------|-----------------------------------------------------------------------|----------------------------------------------------------------------------------------------------|------------------------------|
| Wag     | e Report Review                                                                              | ,                                                                     |                                                                                                    |                              |
| John    | Doe's Report for .                                                                           | lane Doe (***-'                                                       | **-0000)                                                                                              |                              |
| Emplo   | oyer 1 Wages                                                                                 |                                                                       |                                                                                                    | Edit                         |
| How fre | equently does Jane Do                                                                        | e receive a paych                                                     | eck from Employer 1?: Every Two We                                                                    | eks                          |
| Pay     | period                                                                                       | Gross Pay                                                             | Pay Date                                                                                              |                              |
| 02/05   | 5/2017 - 02/18/2017                                                                          | \$350.00                                                              | 02/24/2017                                                                                            |                              |
| 02/19   | 9/2017 - 03/04/2017                                                                          | \$350.00                                                              | 03/10/2017                                                                                            |                              |
|         |                                                                                              |                                                                       |                                                                                                    |                              |
| A<br>Y  | <b>re you ready to subm</b><br>ou will no longer be ab<br>an be added by submit              | <b>it this wage repo</b><br>e to change this in<br>ting a new report. | ort?<br>nformation once you submt the report.                                                         | Additional wages             |

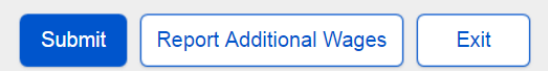

# 3.1.6. Wage Report Confirmation/Receipt

# 3.1.6.1. Wage Report Confirmation Screen

| <i>my</i> Social Security                                                                                                    | John Doe   Sign Out |
|----------------------------------------------------------------------------------------------------|---------------------|
| Wage Reporting                                                                                                    |                     |
| Your wage report was successfully submitted at 1:00 PM on March 10, 2017.<br>We highly recommend that you print or save a copy of the wage report receipt for your records. |                     |
| View Receipt                                                                                                    |                     |
| Is Jane Doe self-employed?<br>Contact your local field office or contact us to report self-employment earnings and work changes.                                            |                     |
| Done Add New Wage Report                                                                                                    |                     |

# 3.1.6.2. Wage Report Receipt

| Wage Report Receipt     ×       Print     Save            Ø'Vour wage report was successfully submitted at 1:00 PM on March 10, 2017.        Receipt of Wages          Date: Karch 10, 2017          Claim Mumber: XXXXX:000:000          Thank you for contacting us to report work or changes in Jane Doe's work.          The information shown below has been forwarded to a Representative to determine what effect this       change will have on Jane Doe's Social Security and/or Supplemental Security Income benefits.If you       have any specific questions, you way call us toll-free at 1-800-772-1213, or call you local office at       123-485-7890.        Suspect Social Security Faud?        Please wish thrp://dig sas govir or call the Inspector General's Fraud Hotline at 1-800-289-0271 (ITY       1-886-601-2101).        If You Have Questions        We invite you to visit our web site at www.socialsecurity.gov on the Internet to find general       information abour Social Security. You ana section section and the mate section       Social Security Administration       Strete Number Strete Name       City. State ZIP        If you do call or visit an office, please have this letter with you. It will help us ansver your questions.        About You do visit an office, please have this letter with you. It will help us ansver your questions.        Social Security Administration       Strete Number Strete Nume       City. State ZIP        If you do visit an office, please have this letter with you. It will help us ansver your questions.                                                                                                    | AND SECTION                                                                                                    |                                                                        |                                                                                                    | John Doe   Sign Out |
|----------------------------------------------------------------------------------------------------|----------------------------------------------------------------------------------------------------|------------------------------------------------------------------------|----------------------------------------------------------------------------------------------------|---------------------|
| Print       Save         CVaur wage report was successfully submitted at 1:00 PM on March 10, 2017.         Receipt of Wages         Date: March 10, 2017         Italian Number: XXXXX0000.00         Thank you for contacting us to report work or changes in Jane Doe's work.         The Information above balow has been forwarded to a Representative to determine what effect this change will have on Jane Doe's Social Security and/or Supplemental Security income benefits. If you have specied security and/or Supplemental Security income benefits. If you have specied security and/or Supplemental Security income benefits. If you have specied security and/or Supplemental Security income benefits. If you have specied security and/or Supplemental Security income benefits. If you have specied security and/or Supplemental Security income benefits. If you have specied security and/or Supplemental Security income benefits. If you have specied security and/or Supplemental Security income benefits. If you have specied security and/or security and/or security can you tocal office at 1:800-772-1213. We can answer most questions over the phone. If you are deal or hard of hearing, you may call be solf-Received at 1:800-772-1213. We can answer most questions are write you are deal or hard of hearing, you may call a beart to security advintistration Street Number Street Name Chiny. State 2178.         Myou do call or visit an office, please have this letter with you. It will help us answer your questions. Afso, fou plan to visit an office, please have this letter with you. The will help us answer your questions. Afso, fou plan to visit an office, please have this letter with you. The Will help us answer your questions. Social Security Administration Street Name Chiny. State 219         Dyou                                                                                                    | Wage Report Receipt                                                                                                    | ×                                                                      |                                                                                                    |                     |
|                                                                                                    | Print Save                                                                                                    |                                                                        |                                                                                                    |                     |
| Receipt of Wages         Date: March 10, 2017         Claim Number: XXX-XXX0000-00         Thank you for contacting us to report work or changes in Jane Doe's work.         The information shown below has been forwarded to a Representative to determine what effect this change will known been been been is also a control Science information about the been fact if you have call us to the provided to a Representative to determine what effect this change will known been to be a cost of the science is a cost of the science information about the cost of the science is a cost of the science is a cost of the science is cost of the science is a cost of the scienc                                                                                                    | ⊘Your wage report was su                                                                                                    | ccessfully submit                                                      | ted at 1:00 PM on March 10, 2017.                                                                                                    |                     |
| Date: March 10, 2017<br>Claim Number: XXXXXX0000-00         Thank you for contacting us to report work or changes in Jane Doe's work.         The information shown below has been forwarded to a Representative to determine what effect this<br>change will have on Jane Doe's Social Security Jandor Supplemental Security Income benefits. If you<br>have any specific questions, you may call us toll-free at 1-800-772-1213, or call your local office at<br>123-458-7880.         Suspect Social Security Fraud?         Please visit http://oig sas gov/r or call the Inspector General's Fraud Hotline at 1-800-260-0271 (ITY<br>1-86-601-2101).         If You Have Questions         We invite you void our web site at www.socialsecurity.gov on the Internet to find general<br>Information about Social Security. Hyou have specific questions, you any call us toll-free at 1-800-<br>772-1213. We can answer most questions over the phore. If you are deed or hard of hearing.you<br>may call our TTY number, 1-800-325-0778. You can also write or visit any Social Security office. The<br>office that serves your area is located at.         Social Security Administration<br>Street Number Street Name<br>City. State ZIP         If you do call or visit an office, please have this letter with you. It will help us answer your questions.<br>Also, if you plan to visit an office, you may call abead to make an appointment. This will help us<br>serve you more quickly when you arrive at the office.         Dothn Doe's Report for Jane Doe (**-*-0000)         Employer 1 Wages       Date Received<br>02/24/2017       03/10/2017<br>03/10/2017         Qi 10/2017       330.00       03/10/2017<br>03/10/2017       03/10/2017                                                                                                    | Receipt of Wages                                                                                                    |                                                                        |                                                                                                    |                     |
| Thank you for contacting us to report work or changes in Jane Doe's work.         The information shown below has been forwarded to a Representative to determine what effect this change will have on Jane Doe's Social Security and/or Supplemental Security Income benefits. If you have any specific questions, you may call us toll-free at 1-800-772-1213, or call your local office at 123-466-7890.         Suspect Social Security Fraud?         Please wish http://oig sasa gow/r or call the Inspector General's Fraud Hotline at 1-800-269-0271 (TTY 1-866-601-211).         If you have Questions         We invite you to visit cur web site at twow socialsecurity gow on the Internet to find general Information about Social Security If you have specific questions, you any call us toll-free at 1-800-772-1213. We can answer most questions over the phone. If you are deaf or hand of hearing, you any call cur Ty number, 1-800-325-0778. You can also write or visit any Social Security office. The office that serves your area is located at:         Social Security Administration         Strett Number Strettee Name City, State ZIP         If you do call or visit an office, you any call at serve to you ray call cur Ty number, 1-800-325-0778. You can also write or visit and free, you may call us toll-free at 1-800-772-1213. We can also write at have to make an appointment. This will help us serve you ray equicity is well have a serve you ray equisions. Also, if you phase, you may call us toll security Administration         Strett Number Strettee Name City, State ZIP         If you do call or visit an office, you any call at serve you gore quic                                                                                                    | Date: March 10, 2017<br>Claim Number: XXX-XX-000                                                                                                    | 0-00                                                                   |                                                                                                    |                     |
| The information shown below has been forwarded to a Representative to determine what effect this charge will have on yapedife questions, you may call us toll-free at 1-800-772-1213, or call your local office at 123-486-7800.         Support Social Security Fraud?         Please visit http://oig.ssa.gov/r or call the Inspector General's Fraud Hotine at 1-800-268-0271 (ITTY 1-888-501-2101).         If You Have Cuestions         We invite you to visit our web site at twow socialsecurity gov on the Internet to find general information about Social Security. If you are specific questions, you any call us toll-free at 1-800-772-1213. We can answer most questions over the phone. If you are deaf or hard of hearing, you may call our Ty number, 1-800-325-0778. You can also write or visit any Social Security office. The office that serves your area is located at:         Social Security Administration Street Number Street Name City, State ZIP         If you do call or visit an office, please have this letter with you. It will help us answer your questions. Also, if you place is visit an affec, you may call auer The visit and fice, you may call auer The Visit on fifee, you may call auer The Visit on fifee, you may call                                                                                                    | Thank you for contacting us                                                                                                    | to report work or ch                                                   | anges in Jane Doe's work.                                                                                                    |                     |
| Suspect Social Security Fraud?         Please visit http://oig.ssa.gov/r or call the Inspector General's Fraud Hotline at 1-800-269-0271 (TTY 1-866-501-2101).         If You Have Questions         We invite you to visit our web site at www.socialsecurity.gov on the Internet to find general information about Social Security. If you have specific questions, you may call us toll-free at 1-800-772-1213. We can answer most questions over the phone. If you are deaf or hard of hearing, you may call us toll-free at 1-800-772-1213. We can answer most questions over the phone. If you are deaf or hard of hearing, you may call us toll-free at 1-800-772-1213. We can answer most questions over the phone. If you are deaf or hard of hearing, you may call us toll-free at 1-800-772-1213. We can answer most questions over the phone. If you are deaf or hard of hearing, you may call us toll-free at 1-800-772-1213. We can answer most questions over the phone. If you are deaf or hard of hearing, you may call us toll-free at 1-800-772-1213. We can also write or visit any Social Security Administration Street Name City, State ZIP         If you do call or visit an office, please have this letter with you. It will help us answer your questions. Also, if you plan to visit an office, you may call alhead to make an appointment. This will help us serve you more quickly when you arrive at the office.         Social Security Administration         Street Number 2 and Babe to make an appointment. This will help us answer your questions. Also, if you plan to visit an office, you may call alhead to make an appointment. This will help us asserve you more quickly when you arrive at the office.         Date Doe's Report for Jane Doe (***_**_0000)       03/10/2017       03/00       03/10/2017 <t< td=""><td>The information shown below<br/>change will have on Jane Do<br/>have any specific questions,<br/>123-456-7890.</td><td>v has been forwardo<br/>e's Social Security<br/>you may call us toll</td><td>ed to a Representative to determine what effect this<br/>and/or Supplemental Security Income benefits.If you<br/>I-free at 1-800-772-1213, or call your local office at</td><td></td></t<> | The information shown below<br>change will have on Jane Do<br>have any specific questions,<br>123-456-7890.                                                   | v has been forwardo<br>e's Social Security<br>you may call us toll     | ed to a Representative to determine what effect this<br>and/or Supplemental Security Income benefits.If you<br>I-free at 1-800-772-1213, or call your local office at |                     |
| Please visit http://oigssa.gov/r or call the Inspector General's Fraud Hotline at 1-800-269-0271 (TTY 1-866-501-2101).         If You Have Questions         We invite you to visit our web site at www.socialsecurity.gov on the Internet to find general information about Social Security. If you have specific questions, you may call us toll-free at 1-800-772-1213. We can answer most questions over the phone. If you are deaf or hard of hearing, you may call us toll-free at 1-800-772-1213. We can answer most questions over the phone. If you are deaf or hard of hearing, you may call us toll-free at 1-800-772-1213. We can answer most questions over the phone. If you are deaf or hard of hearing, you may call us toll-free at 1-800-772-1213. We can answer most questions over the phone. If you are deaf or hard of hearing, you may call us toll-free at 1-800-772-1213. We can answer most questions over the phone. If you do call or visit an office, please have this letter with you. It will help us answer your questions. Also, if you plan to visit an office, you may call al head to make an appointment. This will help us serve you more quickly when you arrive at the office.         John Doe's Report for Jane Doe (***_**-00000)         Employer 1 Wages         Pay Date       Total Wages         Q124/2017       \$350.00       03/10/2017         03/10/2017       \$350.00       03/10/2017         03/10/2017       \$350.00       03/10/2017         02/24/2017       \$350.00       03/10/2017         02/24/2017       \$350.00       03/10/2017         03/10/2017       \$300.00       03/10/2017                                                                                                    | Suspect Social Security Fr                                                                                                    | aud?                                                                   |                                                                                                    |                     |
| If You Have Questions         We invite you to visit our web site at www.socialsecurity.gov on the Internet to find general information about Social Security. If you have specific questions, you may call us toll-free at 1-800-772-1213. We can answer most questions over the phone. If you are deal or hard of hearing, you may call our TTY number, 1-800-325-0778. You can aliso write or visit any Social Security office. The office that serves your area is located at:         Social Security Administration Street Number Street Name City. State 2IP         If you do call or visit an office, please have this letter with you. It will help us answer your questions. Also, if you plan to visit an office, you any call ahead to make an appointment. This will help us serve you more quickly when you arrive at the office.         Social Security Administration Street Name City. State 2IP         If you do call or visit an office, please have this letter with you. It will help us answer your questions. Also, if you plan to visit an office, you may call ahead to make an appointment. This will help us serve you more quickly when you arrive at the office.         Social Security Administration Street Name City. State 2IP         Iphon Doe's Report for Jane Doe (***-**-0000)         Employer 1 Wages         Q224/2017       \$350.00       03/10/2017         03/10/2017       \$350.00       03/10/2017         03/10/2017       \$350.00       03/10/2017         03/10/2017       \$300.00       03/10/2017         03/10/2017       \$300.00       03/10/2017         03/10                                                                                                    | Please visit http://oig.ssa.go\<br>1-866-501-2101).                                                                                                    | //r or call the Inspec                                                 | otor General's Fraud Hotline at 1-800-269-0271 (TTY                                                                                                    |                     |
| We invite you to visit our web site at www.socialsecurity.gov on the Internet to find general information about Social Security. If you have specific questions, you may call us toll-free at 1-800-772-1213. We can answer most questions over the phone. If you are deaf or hard of hearing, you may call our TTY number, 1-800-325-0778. You can also write or visit any Social Security office. The office that serves your area is located at.         Social Security Administration Street Number Street Name City, State ZIP         If you do call or visit an office, please have this letter with you. It will help us answer your questions. Also, if you plan to visit an office, put we call alse toll to make an appointment. This will help us serve you more quickly when you arrive at the office.         John Doe's Report for Jane Doe (***-**-0000)         Employer 1 Wages         Pay Date       Total Wages         02/24/2017       \$350.00         03/10/2017       \$350.00         03/10/2017       \$300.00         03/10/2017       \$300.00         03/10/2017       \$300.00         03/10/2017       \$300.00         03/10/2017       \$300.00         03/10/2017       \$300.00         03/10/2017       \$300.00         03/10/2017       \$300.00         03/10/2017       \$300.00                                                                                                    | If You Have Questions                                                                                                    |                                                                        |                                                                                                    |                     |
| Social Security Administration<br>Street Number Street Name<br>City, State ZIP         If you do call or visit an office, please have this letter with you. It will help us answer your questions.<br>Also, if you plan to visit an office, you may call ahead to make an appointment. This will help us<br>serve you more quickly when you arrive at the office.         Social Security Administration         Social Security Administration         John Doe's Report for Jane Doe (***-**-0000)         Employer 1 Wages         2/24/2017       \$350.00       03/10/2017         03/10/2017       \$350.00       03/10/2017         03/10/2017       \$350.00       03/10/2017         Other Wages         Pay Date       Total Wages       Date Received         03/10/2017       \$350.00       03/10/2017         03/10/2017       \$300.00       03/10/2017         03/10/2017       \$300.00       03/10/2017         03/10/2017       \$300.00       03/10/2017         03/10/2017       \$300.00       03/10/2017         03/10/2017       \$300.00       03/10/2017                                                                                                    | We invite you to visit our web<br>information about Social Sec<br>772-1213. We can answer m<br>may call our TTY number, 1-<br>office that serves your area is |                                                                        |                                                                                                    |                     |
| If you do call or visit an office, please have this letter with you. It will help us answer your questions.<br>Also, if you plan to visit an office, you may call ahead to make an appointment. This will help us<br>serve you more quickly when you arrive at the office.<br>Social Security Administration<br>John Doe's Report for Jane Doe (***_**-0000)<br>Employer 1 Wages<br>Pay Date Total Wages Date Received<br>02/24/2017 \$350.00 03/10/2017<br>03/10/2017 \$350.00 03/10/2017<br>Employer 2 Wages<br>Pay Date Total Wages Date Received<br>02/24/2017 \$300.00 03/10/2017<br>03/10/2017 \$300.00 03/10/2017                                                                                                    | s<br>s<br>c                                                                                                    |                                                                        |                                                                                                    |                     |
| Social Security Administration           John Doe's Report for Jane Doe (***-**-0000)           Employer 1 Wages           Pay Date         Total Wages           02/24/2017         \$350.00           03/10/2017         \$350.00           03/10/2017         \$350.00           03/10/2017         \$350.00           03/10/2017         \$300.00           03/10/2017         \$300.00           03/10/2017         \$300.00           03/10/2017         \$300.00           03/10/2017         \$300.00           03/10/2017         \$300.00           03/10/2017         \$300.00           03/10/2017         \$300.00                                                                                                    | If you do call or visit an office<br>Also, if you plan to visit an of<br>serve you more quickly wher                                                          | e, please have this l<br>fice, you may call a<br>n you arrive at the o | etter with you. It will help us answer your questions.<br>head to make an appointment. This will help us<br>ffice.                                                    |                     |
| John Doe's Report for Jane Doe (****_**-0000)         Employer 1 Wages       Total Wages       Date Received         02/24/2017       \$350.00       03/10/2017         03/10/2017       \$350.00       03/10/2017         Odd Harden State State Sta                                                                                                    |                                                                                                    |                                                                        | Social Security Administration                                                                                                    |                     |
| Employer 1 Wages           Pay Date         Total Wages         Date Received           02/24/2017         \$350.00         03/10/2017           03/10/2017         \$350.00         03/10/2017           Employer 2 Wages         Date Received         Date Received           02/24/2017         \$300.00         03/10/2017           03/10/2017         \$300.00         03/10/2017                                                                                                    | John Doe's Report for                                                                                                    | Jane Doe (***-*                                                        | *-0000)                                                                                                    |                     |
| Pay Date         Total Wages         Date Received           02/24/2017         \$350.00         03/10/2017           03/10/2017         \$350.00         03/10/2017           Employer 2 Wages           2         Total Wages         Date Received           02/24/2017         \$300.00         03/10/2017           03/10/2017         \$300.00         03/10/2017           03/10/2017         \$300.00         03/10/2017           03/10/2017         \$300.00         03/10/2017                                                                                                    | Employer 1 Wages                                                                                                    |                                                                        |                                                                                                    |                     |
| 02/24/2017       \$350.00       03/10/2017         03/10/2017       \$350.00       03/10/2017         Employer 2 Wages         Pay Date       Total Wages       Date Received         02/24/2017       \$300.00       03/10/2017         03/10/2017       \$300.00       03/10/2017                                                                                                    | Pay Date                                                                                                    | Total Wages                                                            | Date Received                                                                                                    |                     |
| 03/10/2017       \$350.00       03/10/2017         Employer 2 Wages       Date Received         02/24/2017       \$300.00       03/10/2017         03/10/2017       \$300.00       03/10/2017         03/10/2017       \$300.00       03/10/2017                                                                                                    | 02/24/2017                                                                                                    | \$350.00                                                               | 03/10/2017                                                                                                    |                     |
| Pay Date         Total Wages         Date Received           02/24/2017         \$300.00         03/10/2017           03/10/2017         \$300.00         03/10/2017                                                                                                    | 03/10/2017                                                                                                    |                                                                        |                                                                                                    |                     |
| Pay Date         Total Wages         Date Received           02/24/2017         \$300.00         03/10/2017           03/10/2017         \$300.00         03/10/2017                                                                                                    | Employer 2 Wages                                                                                                    |                                                                        | ·                                                                                                    |                     |
| 02/24/2017       \$300.00       03/10/2017         03/10/2017       \$300.00       03/10/2017                                                                                                    | Pay Date                                                                                                    | Total Wages                                                            | Date Received                                                                                                    |                     |
| 03/10/2017 \$300.00 03/10/2017                                                                                                    | 02/24/2017                                                                                                    | \$300.00                                                               | 03/10/2017                                                                                                    |                     |
|                                                                                                    | 03/10/2017                                                                                                    | \$300.00                                                               | 03/10/2017                                                                                                    |                     |
|                                                                                                    |                                                                                                    |                                                                        |                                                                                                    |                     |

# 3.2. Representative Payee Variant Screens

# 3.2.1. my Social Security Landing Page (Authorized as Representative Payee + Beneficiary)

| wy Social Security                                                                                                    |                                                    | John Doe   Sign Out       |
|----------------------------------------------------------------------------------------------------|----------------------------------------------------|---------------------------|
| My Home Message Center Security Settings                                                                                        |                                                    |                           |
| Overview                                                                                                    |                                                    |                           |
| Welcome, John! You last signed in on March 1, 2017 at 10:03                                                                     | AM EST.                                            | Overview                  |
| Social Security Statement                                                                                                    |                                                    | Benefit & Payment Details |
|                                                                                                    |                                                    | Earnings Record           |
| Your Social Security Statement                                                                                                  |                                                    | Replacement Documents     |
| · · · · · · · · · · · · · · · · · · ·                                                                                           |                                                    | My Profile                |
| Estimated Benefits at Full <b>Not applicable</b><br>Retirement Age (67):                                                        |                                                    |                           |
| Last Reported Earnings: \$0 in 2016                                                                                             | View Earnings Record                               |                           |
| Benefits & Payments                                                                                                    |                                                    |                           |
| You are receiving: Social Security (Disability)                                                                                 | View Benefit Details                               |                           |
| Your next payment is: \$230.20 on April 3, 2017                                                                                 | View Payment History                               |                           |
| Get a Benefit Verification Letter<br>Need proof that you applied for Social Security benefits? Here's                           | s your official letter.                            |                           |
| Report Wages                                                                                                    |                                                    |                           |
| Submit Pay Stub Information                                                                                                    |                                                    |                           |
| If you are receiving Social Security Disability and are working, payee for someone receiving Social Security Disability, you ma | or are a representative<br>ay report wages online. |                           |
| Social Security Card Replacement                                                                                                |                                                    |                           |
| Privacy Policy   Accessibility Help                                                                                             |                                                    |                           |

# 3.2.2. Choose Wage Earner Variant - Representative Payee as Title II Beneficiary

| Wage Reporting                                                                                                    |  |
|----------------------------------------------------------------------------------------------------|--|
| Choose Wage Earner                                                                                                    |  |
| Whose wages are you reporting?                                                                                                    |  |
| ● Myself (***-**-0000)                                                                                                    |  |
| O Jane Doe (***_**-0000)                                                                                                    |  |
| If you need to report wages for a wage earner who is not listed above, please contact your local field office or contact us.  More Info   Next Exit   OMB No. 0000-0000   Privacy Policy   Privacy Act Statement   Accessibility Help |  |
|                                                                                                    |  |

# 3.2.3. Choose Wage Earner- Single Beneficiary Variant

| <i>my</i> Social Security                                                                                                    | John Doe   Sign Out |
|----------------------------------------------------------------------------------------------------|---------------------|
| Wage Reporting                                                                                                    |                     |
| Choose Wage Earner                                                                                                    |                     |
| Please select the name below to confirm that you are reporting wages for this individual, and select "Next":         ③ Jane Doe (***-**-0000)         If you need to report wages for a wage earner who is not listed above, please contact your local field office or contact us. ③ More Info |                     |
| Next         Exit           OMB No. 0000-0000           Privacy Policy   Privacy Act Statement   Accessibility Help                                                                                                    |                     |

# 3.2.4. Choose Employer- Single Employer Variant

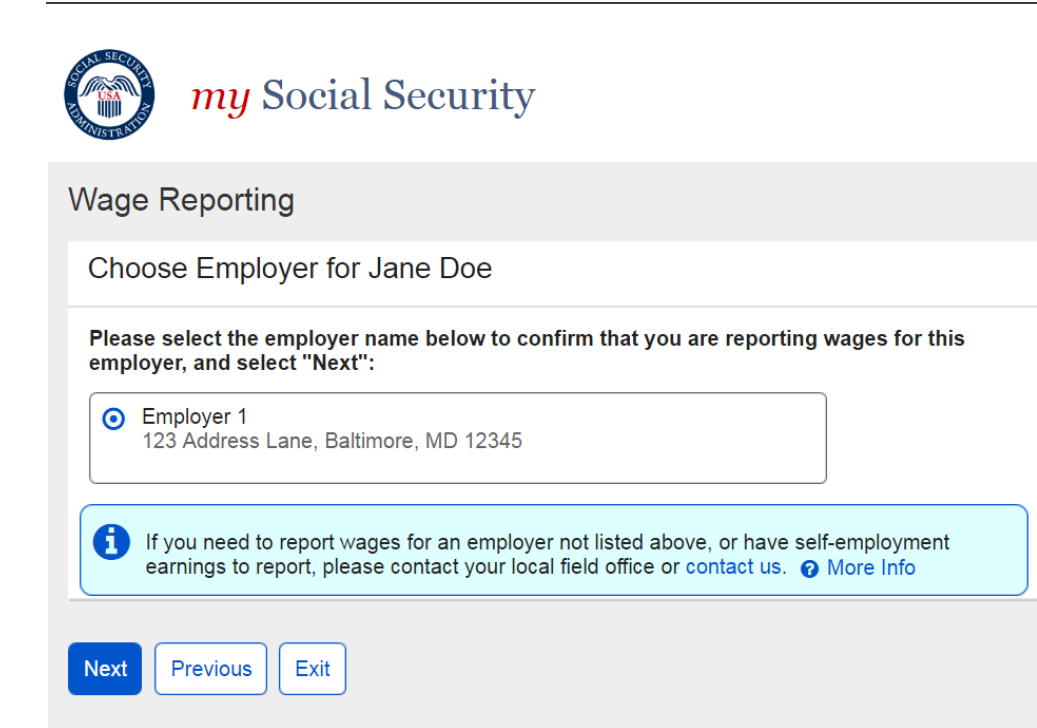

#### 3.2.5. Choose Employer- Multiple Employer Variant

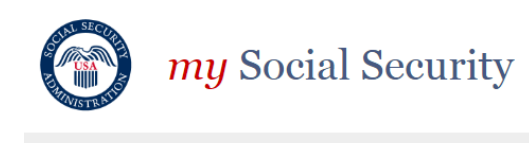

# Wage Reporting You have entered wages for the following employers: • Employer 1 You may report for additional employers below. To complete this wage report, confirm all details on the Wage Report Review and submit before exiting. Choose Employer for Jane Doe Select an employer below to report wages for: Employer 1 123 Address Lane, Baltimore, MD 12345 O Employer 2 123 Address Lane, Baltimore, MD 12345 O Employer 3 123 Address Lane, Baltimore, MD 12345 A If you need to report wages for an employer not listed above, or have self-employment earnings to report, please contact your local field office or contact us. @ More Info Next Previous Return to Review Exit

#### 3.2.6. Choose Employer Revisited- Single Employer on Record

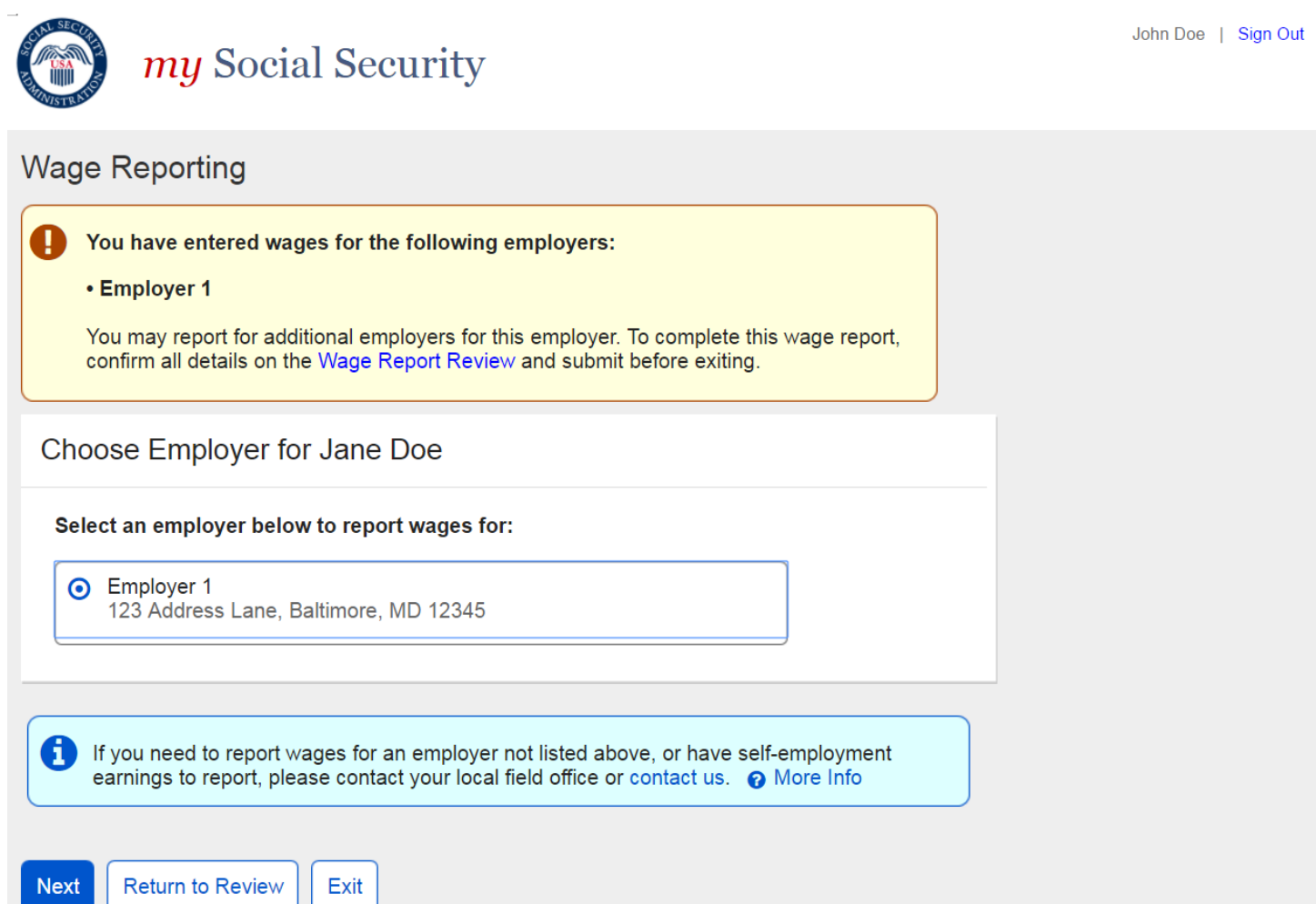

# 3.3. Representative Payee Error Screens

#### 3.3.1. Choose Wage Earner- Ineligible Wage Earner

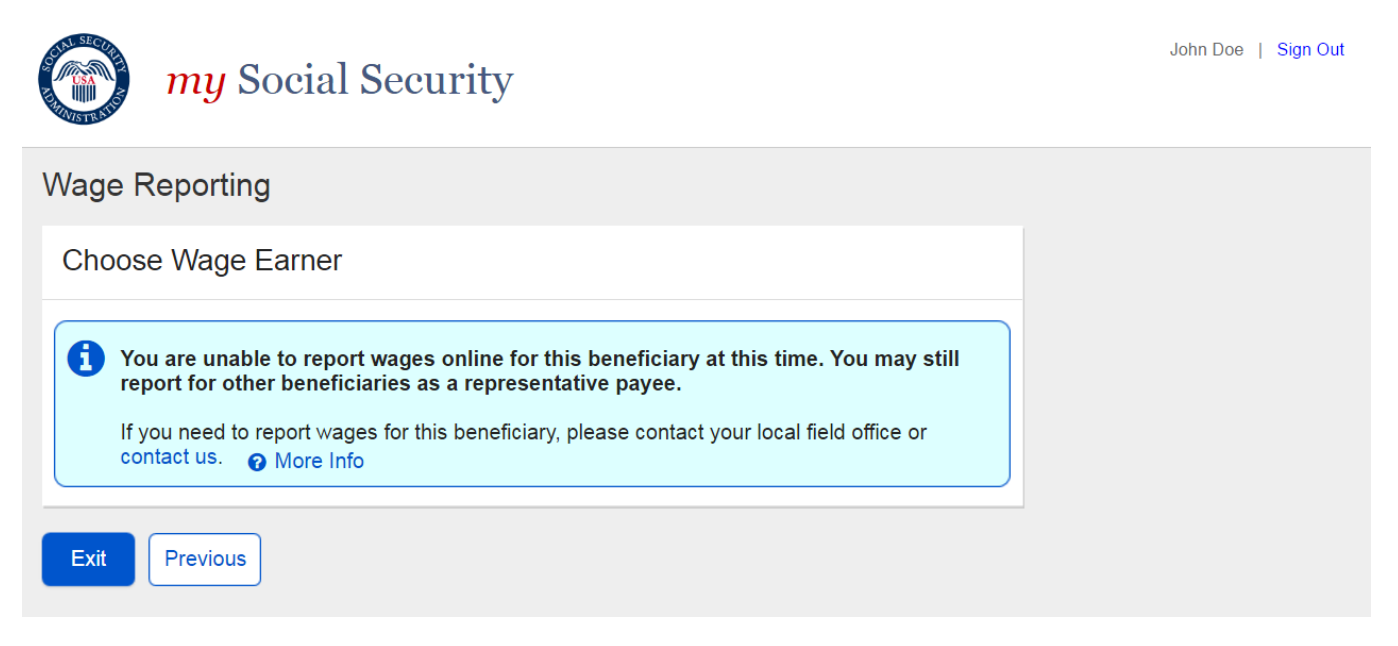

#### 3.3.2. Choose Wage Earner- Ineligible Wage Earner More Details Modal

|         | <i>my</i> Social Security                                                                                                    |       | John Doe | Sign Out |
|---------|----------------------------------------------------------------------------------------------------|-------|----------|----------|
| Wage    | Reporting                                                                                                    |       |          |          |
| Choo    | Unlisted Wage Earner                                                                                                    |       |          |          |
| Y<br>re | The selected wage earner is not authorized to report wages online at this time.<br>Only wage earners who are receiving Social Security Disability and are<br>working may report wages online. | still |          |          |
| C       | Close                                                                                                    |       |          |          |
| Exit    | Previous                                                                                                    |       |          |          |

# 3.3.3. Choose Wage Earner- Ineligible Wage Earner Single Employer on Record

| <i>my</i> Social Security                                                                                                    | John Doe   Sign Out |
|----------------------------------------------------------------------------------------------------|---------------------|
| Wage Reporting                                                                                                    |                     |
| Choose Wage Earner                                                                                                    |                     |
| You are unable to report wages online for this beneficiary at this time.<br>If you need to report wages for this beneficiary, please contact your local field office or contact us.  More Info |                     |
| Exit Previous                                                                                                    |                     |

\_\_\_\_\_

#### 3.3.4. Choose Employer- No Eligible Employer on Record

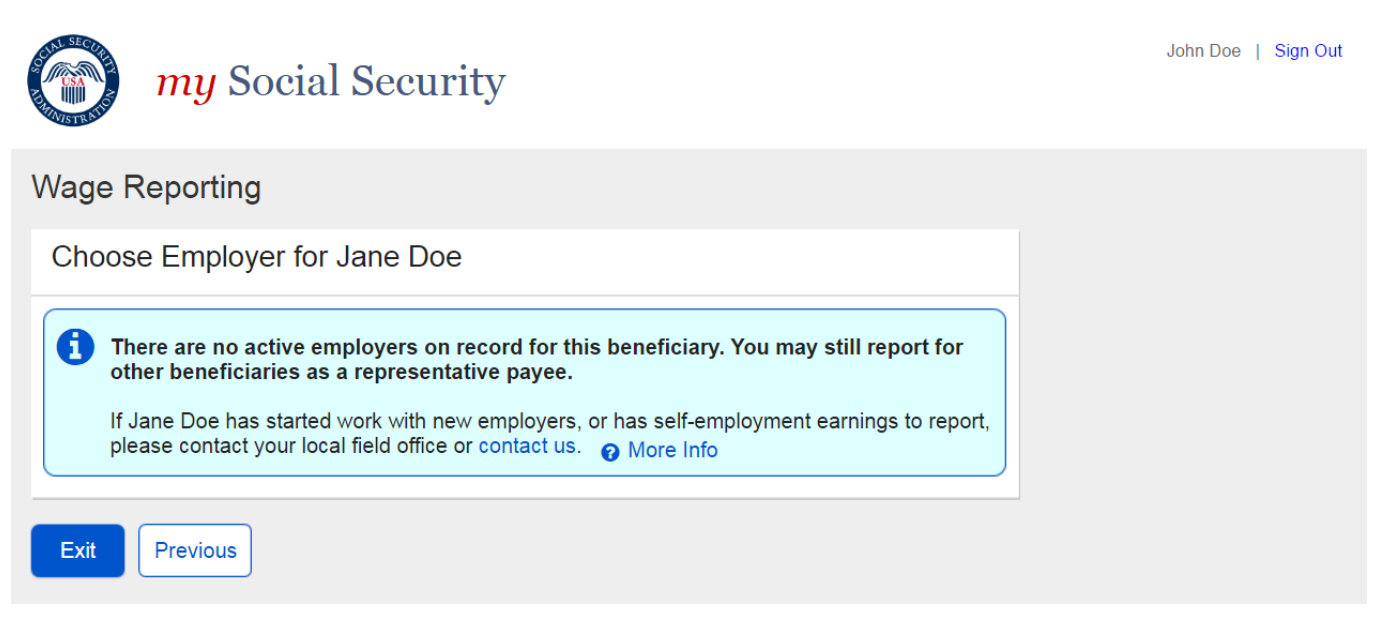

#### 3.3.5. Choose Wage Earner- Ineligible Wage Earner Modal

| USA SECURI  | <i>my</i> Social Security                                                                                                    |           | John Doe   Sign Out |
|-------------|----------------------------------------------------------------------------------------------------|-----------|---------------------|
| WINISTR STR | Reporting Work Changes                                                                                                    |           |                     |
| Wage        | In order to report wages for a beneficiary online, the beneficiary must have an employer on record. Contact your local field office or contact us report a change                          |           |                     |
| Choo        | of work for a beneficiary.                                                                                                    |           |                     |
| <b>()</b> T | Self-employment earnings and changes to Jane Doe's employment,<br>including starting work, stopping work, and changes in hours or rate of<br>pay, cannot be completed online at this time. | rt for    |                     |
| o<br>If     | Close                                                                                                    | o report, |                     |
| pl          | ease contact your local field office or contact us. (?) More Info                                                                                                    |           |                     |
| Exit        | Previous                                                                                                    |           |                     |

# 3.3.6. Empty Wage Entry Table- No Data Entered/Single Employer on Record

|                                                                                                    | <i>my</i> Social Security | John Doe   Sign Out |  |
|----------------------------------------------------------------------------------------------------|---------------------------|---------------------|--|
| Wage F                                                                                                    | Reporting                 |                     |  |
| Please enter paycheck information for an employer before proceeding.     Go back to enter paycheck information for Employer 1. |                           |                     |  |
| Go Back                                                                                                    | Exit                      |                     |  |

3.3.7. Empty Wage Entry Table- No Data Entered/Multiple Employers on Record

| wy Social Security                                                                                                    | John Doe   Sign Out |  |  |  |
|----------------------------------------------------------------------------------------------------|---------------------|--|--|--|
| Wage Reporting                                                                                                    |                     |  |  |  |
| Please enter paycheck information for an employer before proceeding.     Go back to enter paycheck information for Employer 1, or choose a different employer to report for. |                     |  |  |  |
| Go Back Choose Different Employer Exit                                                                                                    |                     |  |  |  |

3.3.8. Empty Wage Entry Table- Data Entered/Multiple Employers on Record

| <i>my</i> Social Security                                                                                                    | John Doe   Sign Out |  |  |  |
|----------------------------------------------------------------------------------------------------|---------------------|--|--|--|
| Wage Reporting                                                                                                    |                     |  |  |  |
| <ul> <li>Please enter paycheck information for an employer before proceeding.</li> <li>Go back to enter paycheck information for Employer 1, or choose a different employer to report for.</li> <li>To see information that you have reported for other employers, select Review Wage Report below.</li> </ul> |                     |  |  |  |
| Go Back Choose Different Employer Review Wage Report Exit                                                                                                    |                     |  |  |  |

#### 3.3.9. Wage Entry Modal- Error Summary Example

| o Chu       | mu Social Security                                                                                                    | John Doe   Sign Out |
|-------------|----------------------------------------------------------------------------------------------------|---------------------|
| AND -       | Please correct the following information:                                                                                                    |                     |
| VV<br>E     | <ul> <li>Error: Pay Period Start Month</li> <li>Error: Pay Period End Month</li> <li>Error: Gross Pay</li> <li>Error: Pay Date Month</li> </ul>                                                                                                    |                     |
| ŀ           | Wage Report for Employer 1                                                                                                    |                     |
| l<br>F<br>E | Pay period start     Pay period end       Image: Start Stress of the start Stress of the start Str                                                                                                    | 2                   |
|             | $\begin{bmatrix} & \bullet \\ \bullet \end{bmatrix} \begin{bmatrix} 01 & \bullet \\ \bullet \end{bmatrix} \begin{bmatrix} 2017 & \bullet \\ \bullet \end{bmatrix} \begin{bmatrix} & \bullet \\ \bullet \end{bmatrix} \begin{bmatrix} 14 & \bullet \\ \bullet \end{bmatrix} \begin{bmatrix} 2017 & \bullet \\ \bullet \end{bmatrix} \begin{bmatrix} 14 & \bullet \\ \bullet \end{bmatrix} \begin{bmatrix} 2017 & \bullet \\ \bullet \end{bmatrix} \begin{bmatrix} 14 & \bullet \\ \bullet \end{bmatrix} \begin{bmatrix} 2017 & \bullet \\ \bullet \end{bmatrix} \begin{bmatrix} 14 & \bullet \\ \bullet \end{bmatrix} \begin{bmatrix} 2017 & \bullet \\ \bullet \end{bmatrix} \begin{bmatrix} 14 & \bullet \\ \bullet \end{bmatrix} \begin{bmatrix} 2017 & \bullet \\ \bullet \end{bmatrix} \begin{bmatrix} 14 & \bullet \\ \bullet \end{bmatrix} \begin{bmatrix} 14 & \bullet \\ \bullet \end{bmatrix} \end{bmatrix} \begin{bmatrix} 14 & \bullet \\ \bullet \end{bmatrix} \begin{bmatrix} 14 $ |                     |
|             | Gross pay for this pay period                                                                                                    |                     |
|             | • You must choose an option for this field.                                                                                                    |                     |
|             | \$                                                                                                    |                     |
|             | Be sure to enter the value for "Gross Pay", and not "Net Pay" from the paystub. Gross pay is the amount prior to taxes and deductions.                                                                                                    |                     |
|             | What date did Jane Doe receive this paycheck?                                                                                                    |                     |
|             | • You must choose an option for this field.                                                                                                    |                     |
|             | Month Day Year                                                                                                    |                     |
|             |                                                                                                    |                     |
|             | If Jane Doe receives direct deposit, this is the date the wages were deposited into an account.                                                                                                    |                     |
|             | Update                                                                                                    |                     |

# 3.3.10. Wage Report Submission Error

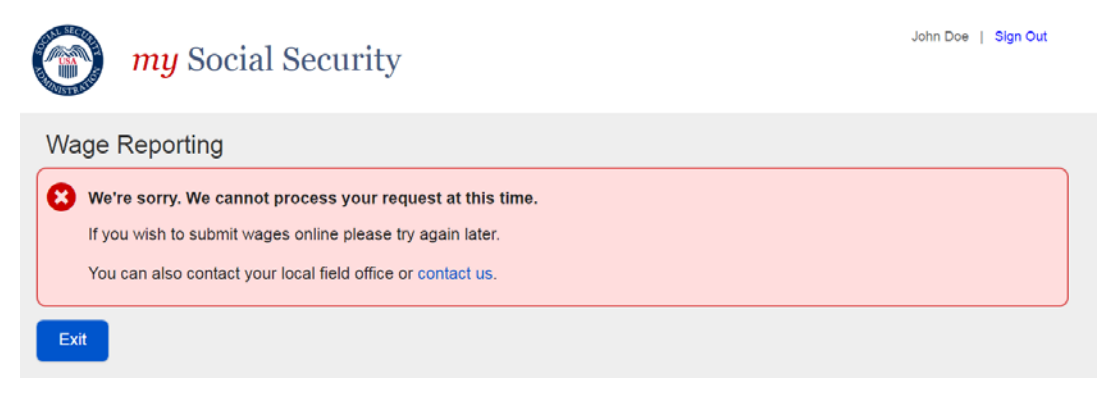